## **How to Enroll in eStatements**

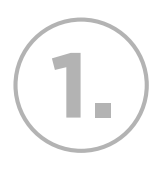

Log in to Online Banking and click on the *Self Service* tab. Then, click on the *eStatements* link.

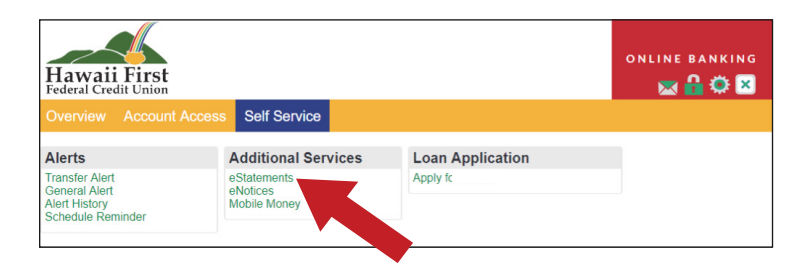

You will be redirected to the *eStatements* page. Because you are not currently enrolled, you will not see any statements available for you to view. To complete the enrollment process, click on

the Accounts tab.

3.

Select your account number in the Account Number/ Business Name section. You may also create a nickname for this specific account as an option. Click on the Modify Account link if you would like to modify the account name.

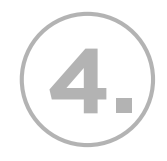

After modifying the account, click *Submit.* Your account confirmation will appear. *You will receive email notifications when new statements are ready for viewing.* 

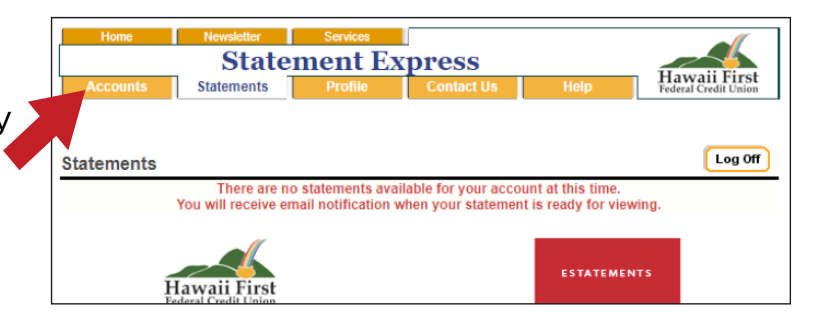

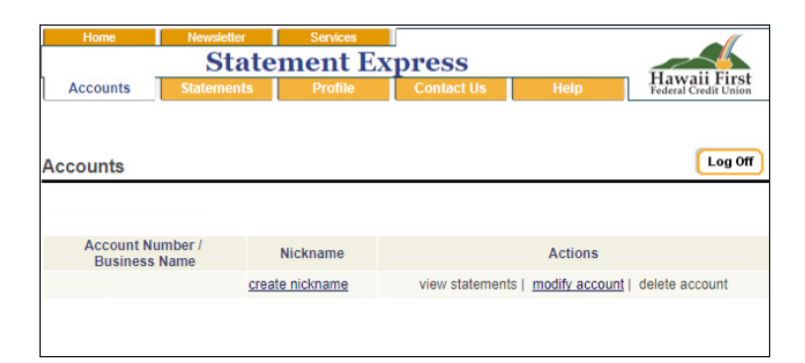

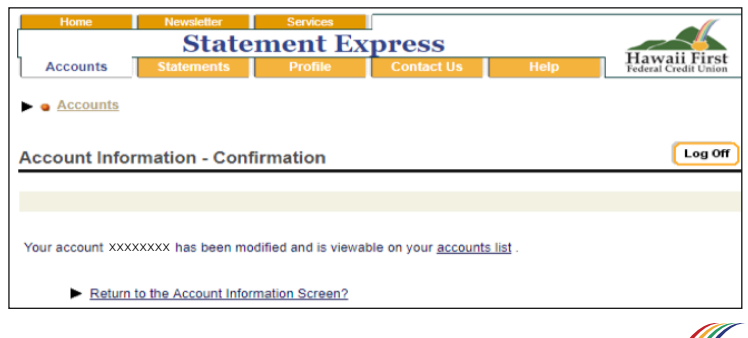

## Ask us for more information! hawaiifirstfcu.com | 808.933.7349

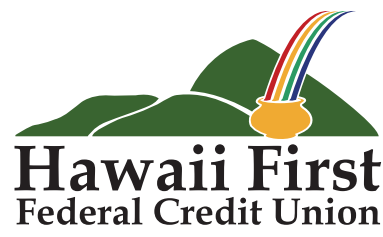

This credit union is federally insured by the National Credit Union Administration and is an Equal Housing Lender.